# Vejledning til indberetning af timer eller ændring af timetal i forbindelse med situationen i Ukraine

Indhold

| Indberetning af tjenestekode A1                                                                                                    |
|----------------------------------------------------------------------------------------------------|
| Eksempel 1: Du har sat en medarbejder op fra 30 til 37 timer                                                                                                    |
| Eksempel 2: Du ansætter en medarbejder f.eks. en timelønnet kun til at tage opgaver der relaterer sig til situationen i Ukraine2                                     |
| Eksempel 3: En medarbejder har haft en ekstra vagt, og den skal nu indberettes i lønsystemet<br>så den bliver udbetalt. GÆLDER IKKE FOR DEM DER KØRER I TJENESTETID2 |

## Indberetning af tjenestekode A

Der er i lønsystemet mulighed for at sætte nogle forskellige markeringer på, for at man senere kan lave udtræk på bestemte udgifter.

I lønsystemet kan man gøre det via en tjenestekode. Hvis man sætter denne tjenestekode på, vil der **ikke** ske en afvigende kontering, men der vil kunne laves udtræk på tjenestekoden senere for at opgøre udgifterne til situationen i Ukraine.

#### BEMÆRK: Hvis der er lønudgifter der vedrører flygtninge fra Ukraine, men hvor timerne indgår i den almindelige arbejdstid, så registreres timeforbrug på hver enkelt medarbejder i fagsystemet, men i SD registreres der samlet på én tilfældig medarbejder, med ét samlet timetal pr. måned – senest d. 25. i hver måned.

Herunder følger en vejledning til hvordan du skal bruge tjenestekoden, og hvordan du gør i lønsystemet og tjenestetid i følgende situationer:

Ændring af timetal ved en månedslønnet medarbejder Indberetning af ekstratimer med tjenestekode A på personale som er i Tjenestetid. Indberetning af ekstratimer med tjenestekode A på personale som ikke er i Tjenestetid

## Eksempel 1: Du har sat en medarbejder op fra 30 til 37 timer.

I personaleweb går du ind på jeres medarbejder på fanen **ansættelse. (se billede)** Her sætter du datoen ind for ændringen og trykker på Ret.

Hvis det er en tidsbegrænset ændring sætter du flueben i tidsbegrænset ændring og sætter datoen ind for hvornår denne ændring slutter.

Herefter sætter du det nye timetal ind under timer.

Husk på, at alt hvad du laver i Personaleweb, vil der efterfølgende blive sendt en mail til din lønkonsulent. Så de vil kontrollere om alt er som det skal være. Lønkonsulenten vil også kontrollere om der er lavet et tillæg til ansættelsesbrev på det nye timetal.

| Ændringsdato: | Ret        | Tidsbegrænset ændring |
|---------------|------------|-----------------------|
| Timer:        | 32 pr. uge |                       |

Herefter går du om på fanen procentfordeling.

Her sætter du datoen ind for ændringen og trykker Ret igen.

Derefter går du over i venstre side af billedet og trykker Ny række.

På linjen der nu kommer frem indsætter du den % som du har sat medarbejderen op i tid med. F.eks. fra 30 til 37 timer = 18,92 %.

Herefter går du ud i det lille I og trykker på den. Du kan ikke se der sker noget, men feltet ændres til A. Nu kan du gå ud i drop down og finde tjenestekode "Ukraine (A)", og denne vælger du.

Du afslutter indberetningen med at trykke på Gem.

| Tjenestekode     |          |
|------------------|----------|
| Øvrigt pers. (0) |          |
| Øvrigt pers. (0) | ✓ I      |
|                  | Ny række |

Husk på, at denne rettelse også kommer på en mail til lønkonsulenten. Der kan laves rettelser med tilbagevirkende kraft. Kontakt din lønkonsulent for rettelse af dette.

<u>Eksempel 2: Du ansætter en medarbejder f.eks. en timelønnet kun til at tage</u> <u>opgaver der relaterer sig til situationen i Ukraine</u>

Personen oprettes som normalt via Personaleweb.

Husk under "Kommentar til lønkontoret". Skriv at lønkonsulenten skal påføre en tjenestekode A.

Dette kan kun gøres i vores basisløn, og det er kun lønkonsulenterne der har adgang til dette system.

<u>Eksempel 3: En medarbejder har haft en ekstra vagt, og den skal nu</u> <u>indberettes i lønsystemet så den bliver udbetalt. GÆLDER IKKE FOR DEM DER</u> <u>KØRER I TJENESTETID.</u>

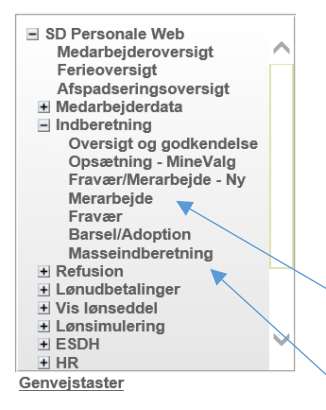

Ekstratimer, overarbejde og tilkaldevikarløn, skal indberettes i personaleweb. MEDARBEJDERE MÅ IKKE INDBERETTE VIA APP´en MINLØN.

I personaleweb gå ind på din medarbejder på fanen **Indberetning**. Du har følgende valgmuligheder.

**Merarbejde** – når der skal indberettes ekstratimer på en enkelt medarbejder.

**Masseindberetning** – til flere medarbejdere f.eks. tilkaldevikarer.

| Dato:           | 14.03.2022  | På indberetningsbilledet <b>Merarbeide</b> , kan du |
|-----------------|-------------|-----------------------------------------------------|
| Afdeling:       |             | indberette ekstratimer på en enkelt                 |
| Årsag: (lønart) |             | medarbejder/ et tjenestenummer.                     |
| Fra-tid:        | Til-tid:    | Dato: Ekstratimer er præsteret.                     |
| Antal:          | Beløb:      |                                                     |
| Tjenestekode:   | Ukraine (A) | Afdeling: Hvor ekstratimer skal konteres.           |
| Stillingskode:  |             | Årsag: f. eks. lønart 110 anvendes til              |
| Kontonummer:    |             | deltidsansatte og tilkaldevikarer.                  |
| Godkendt:       |             |                                                     |
| Gem             |             | Antal: Antal enheder.                               |
|                 |             | Tjenestekode: Vælg "Ukraine (A)"                    |

Godkendt: sæt flueben og tryk Gem.

| is all<br>Gem <u>s</u> | e <u>k</u> olonn<br>kabelon | er  |      |            |       |   |       |           |         |         |          |        |
|------------------------|-----------------------------|-----|------|------------|-------|---|-------|-----------|---------|---------|----------|--------|
|                        |                             |     |      |            |       |   |       | Skabelon  |         |         |          |        |
|                        | Tjnr                        |     | Navn | <br>Dato   | Årsag |   | Antal | Beløb     | Fra-tid | Til-tid | Afdeling | Tjkode |
|                        |                             | م   |      | 04.05.2020 |       | م |       |           |         |         |          |        |
|                        |                             |     |      |            |       |   | I     | ndberetni | ng      |         |          |        |
| 6                      |                             | م   |      | 0          |       | م |       |           |         |         |          |        |
|                        |                             | م   |      |            |       | م |       |           |         |         |          |        |
|                        |                             | م [ |      |            |       | م |       |           |         |         |          |        |
|                        |                             | م [ |      |            |       | ¢ |       |           |         |         |          |        |
|                        |                             | م   |      |            |       | م |       |           |         |         |          |        |
| 1.0                    |                             | م   |      |            |       | ¢ |       |           |         |         |          |        |
|                        |                             | م   |      |            |       | م |       |           |         |         |          |        |
| 10                     |                             | م   |      |            |       | م |       |           |         |         |          |        |
|                        |                             | 1   |      | ( )<br>( ) |       | ) | ſ     |           |         |         |          |        |

På indberetningsbilledet **Masseindberetning,** kan du indberette på flere tjenestenumre. **HUSK ALTID:** Tjenestekode "Ukraine (A)"

### Indberetning af ekstratimer og tjenestekode i Tjenestetid.

I tjenestetid sker indberetning i rubrikken efter lønart. Her skal der indberettes den nye tjenestekode som er A.

|       | TINDAV<br>TINDA-SPL<br>TINDA-SPL<br>TINDAV<br>TINDAV-SPL<br>TINDUV<br>TINDUV<br>TOAA | 00<br>00<br>00<br>00<br>00<br>00<br>00<br>00<br>00<br>00 | Navn(kort)<br>Tekst<br>Start<br>Slut<br>Type<br>Kategori | 040520 080<br>040520 143<br>040520 143<br>Arbejde<br>dag - 9T |                      | Hjælp<br>Slet<br>Tj.inds<br>Tj.slet |      |
|-------|--------------------------------------------------------------------------------------|----------------------------------------------------------|----------------------------------------------------------|---------------------------------------------------------------|----------------------|-------------------------------------|------|
|       | *OAAV<br>*OAU<br>*OAUV<br>0800-1200<br>0800-1430<br>bf                               | 00<br>00<br>00<br>08<br>08                               |                                                          | normal<br>Tillæg                                              | ▼<br>A<br>V<br>Opsp. | A ±                                 | ince |
| ) 100 |                                                                                      |                                                          | 1<br>2<br>3<br>4<br>5<br><b>4</b>                        | Normamer                                                      | 6.50                 | ×                                   |      |
|       | Start                                                                                |                                                          | Slut 1430                                                | Lønart<br>100                                                 | Tj.kode              | Afd 🚖                               |      |